## 履修要覧 閲覧方法

# (1) 2025/04/01 以降に My Sophia トップページにログイン(入学時に配布される ICT アカウントとパスワードを使用)<u>https://my.sophia.ac.jp/</u>

(2) 画面左に表示される「履修要覧」をクリック

| 1       |                                                                                                    |                                                          |                                |                                                                                                    |   |
|---------|----------------------------------------------------------------------------------------------------|----------------------------------------------------------|--------------------------------|----------------------------------------------------------------------------------------------------|---|
| 学科 ~    | お知らせ、アンケートには <b>未読・未回答のも(</b>                                                                                   | <b>のが最新の20件まで</b> 表示され                                   | ています。                          |                                                                                                    |   |
| 完・専攻科 〜 | 既読のお知らせを再度確認する場合には、 [№                                                                                          | 4ORE] ボタンをクリックする                                         | らと表示されます。                      |                                                                                                    |   |
| 教育      | 個人呼び出し                                                                                                    | MORE 授業挑                                                 | 易示板                            | MORE 学科・専攻揭示板                                                                                                    | ( |
| 活 ~     | ~                                                                                                    |                                                          | R                              | ~~~~~~~~~~~~~~~~~~~~~~~~~~~~~~~~~~~~~~                                                                                                    |   |
| ٣ ~     | <b>ロー</b><br>配信されているお知らせはありま1                                                                                   | さん                                                       | <b>ロー</b><br>配信されているお知らせはありません | 配信されているお知らせはありませ                                                                                                    | h |
| 覽 ~     |                                                                                                    |                                                          |                                |                                                                                                    |   |
| ジサンプル 、 |                                                                                                    |                                                          |                                |                                                                                                    |   |
|         | 大学からのお知らせ                                                                                                    | MORE アンク                                                 | r-ト                            | MORE リンク集                                                                                                    |   |
|         |                                                                                                    |                                                          |                                | ∂ Loyola                                                                                                    |   |
|         |                                                                                                    |                                                          |                                |                                                                                                    |   |
|         | 📢 3/13 (木) 新3年生対象ガイダンス                                                                                          | 重要此                                                      |                                | ∂ セルフ学修ポートフォリオ                                                                                                    |   |
|         | 3/13 (木) 新3年生対象ガイダンス<br><i>2</i> 学生局/キャリアセンター ロキャリア・就職活 20<br>動 00                                              | 重要 凸<br>25.03.04(Tue)<br>:00                             | ß                              | ♂ セルフ学修ポートフォリオ<br>♂ Moodle                                                                                                    |   |
|         |                                                                                                    | 重要 d<br>25.03.04(Tue)<br>:00                             | 配信されているアンケートはありません             | <ul> <li>         ・ セルフ学修ポートフォリオ         ・         ・         ・</li></ul>                                                                          |   |
|         | <ul> <li>3/13 (木) 新3年生対象ガイダンス</li> <li>②学生局/キャリアセンター ロキャリア・就職活 20<br/>動 00</li> <li>デ割(新幹線)の郵送対応について</li> </ul> | 重要<br>25.03.04(Tue)<br>:00                               | 配信されているアンケートはありません             | <ul> <li>         ・ セルフ学修ポートフォリオ         ・ Moodle         ・ Microsoft365 (教職員)         ・ ソフィアメール(学生)         ・     </li> </ul>                    |   |
|         | <ul> <li>3/13 (木) 新3年生対象ガイダンス</li> <li>2学生局/キャリアセンター ロキャリア・就職活 20 00</li> <li></li></ul>                        | 重要 d<br>25.03.04(Tue)<br>:00<br>位<br>(厚生関係)              | <b>配信されているアンケートはありません</b>      | <ul> <li>ジ セルフ学修ポートフォリオ</li> <li>ジ Moodle</li> <li>ジ Microsoft365 (教職員)</li> <li>ジ ソフィアメール(学生)</li> <li>ジ CaLabo MX</li> </ul>                    |   |
|         | <ul> <li>         3/13 (木) 新3年生対象ガイダンス</li></ul>                                                                | 重要 広<br>25.03.04(Tue)<br>:00<br>広<br>(厚生関係)<br>次年以前) へ 広 | <b>ご</b><br>配信されているアンケートはありません | <ul> <li>ジ セルフ学修ポートフォリオ</li> <li>ジ Moodle</li> <li>ジ Microsoft365 (教職員)</li> <li>ジ ソフィアメール(学生)</li> <li>ジ CaLabo MX</li> <li>ジ My OPAC</li> </ul> |   |

# (3) 「2025 年度 履修要覧[ガイド・資料編]」をクリック

# 履修要覧

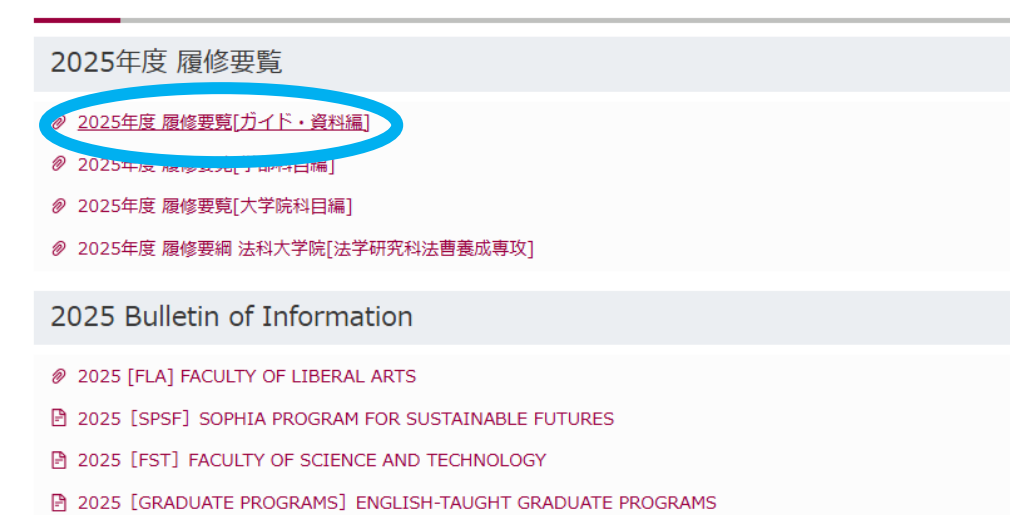

# (4) 右に表示される「II. 教務」→「10. 不正行為の禁止」をクリック

## 2025年度 履修要覧 [ガイド・資料編]

### 履修要覧〔ガイド・資料編〕の見方

本ページは、Ⅰ. 窓口時間や問合せなどの基本事項、Ⅱ. 授業履修手続きや成績評価などの教務に関する事項、Ⅲ. 学生の身分に関する各種届け出や証明書などの学籍に関する事項、Ⅳ. 本学の沿革 や施設配置・学則をはじめとした関係規程を集録した資料に関する事項で構成されています。

## 掲載事項は、基本的に学部生・大学院生に共通する内容ですが、どちらかに対象を限定している掲載事項もあります。

#### 履修登録日程をはじめとした行事日程はMy Sophia等で毎年確認してください。

| はじめに                                                                          | • | I.ガイドページ                                                                                                    | • | Ⅱ.教務                                                                                                    |
|-------------------------------------------------------------------------------|---|----------------------------------------------------------------------------------------------------|---|----------------------------------------------------------------------------------------------------|
| <ul> <li>本学の教育理念</li> <li>【校童と校名(ソフィア)の由来】</li> </ul>                         |   | <ul> <li>□ 1. 窓口時間について</li> <li>□ 2. 各種間い合わせ先について</li> <li>□ 3. お知らせについて</li> <li>□ 4. 各種ガイダンスについて</li> <li>□ 5. 公共交通機関運行停止時の取扱いについて</li> <li>□ 6. 感染症に罹患した場合</li> <li>□ 7. 裁判員選任等に伴う授業等の出欠の取扱いについて</li> <li>□ 8. 個人情報の取扱いについて</li> <li>□ 9. よくあるQ&amp;A</li> </ul> |   | <ul> <li>□ 1. 授業</li> <li>□ 2. 教育に関する3つの方針(ポリシー)とカリキュラム・マップ及びカリキュラム・ツリー</li> <li>□ 2. 操作と対応</li> </ul>                                                                                        |
| 授業履修への心構え 2025年度カレンダー                                                         | Þ |                                                                                                    |   | <ul> <li>○ 3. 単位と科目</li> <li>● 4. ナンバリング</li> <li>● 5. 履修登録</li> </ul>                                                                                                    |
| <ul> <li>○ 2025年度 春学期・1Q・2 Qカレンダー</li> <li>○ 2025年度 秋学期・3Q・4Qカレンダー</li> </ul> |   |                                                                                                    |   | <ul> <li>              「5-1. 宇部における履修登録      </li> <li>             「5-2. 大学院における履修登録         </li> <li>             「6. 履修中止          </li> <li>             7. 学力の評価・成績         </li> </ul> |
|                                                                               |   |                                                                                                    |   | <ul> <li>③ 8.単位修得不足者の扱い(学則第40条)</li> <li>◎ 10.不正行為の禁止</li> <li>□</li></ul>                                                                                                    |

🖻 12. 卒業/修了・9月卒業/修了・早期卒業/修了・在学継続

13.研究指導・学位論文
 14.単位換算・単位認定

(5) 表示される「(1)定期試験・授業内試験及びレポート試験での不正行為の禁止」、および「(2)試験やレポート・論文作成に臨むにあたって」を熟読すること。

# **10.** 不正行為の禁止

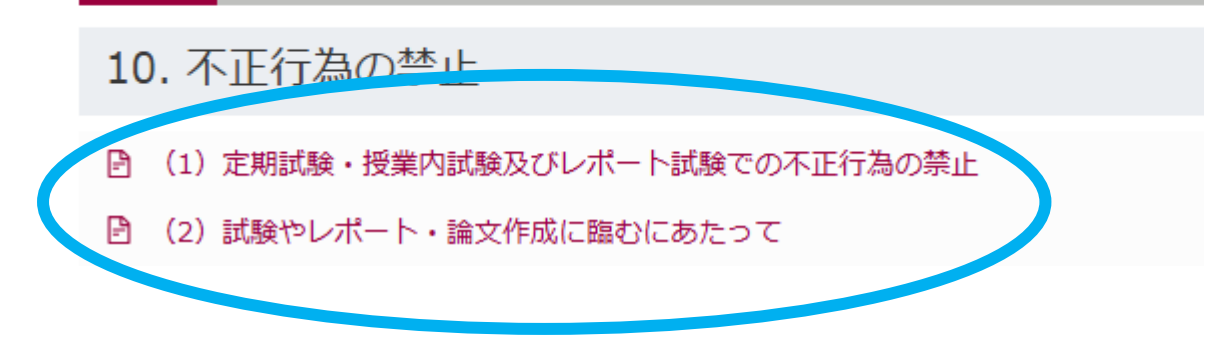